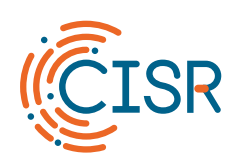

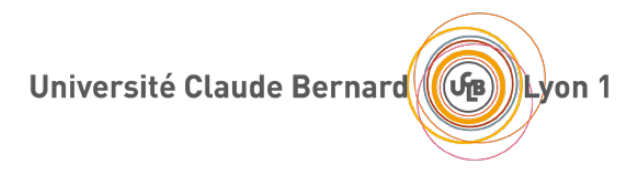

# Guide d'utilisation du réseau Wi-Fi « eduroam »

Version 4.1, 09/04/2024

S. Saunier / M. Bach

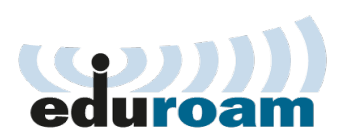

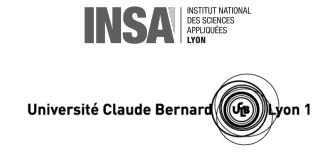

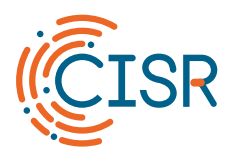

| 1.                                                          | Avar | it-propos                                                         | 3 |  |
|-------------------------------------------------------------|------|-------------------------------------------------------------------|---|--|
| 2. Je ne me trompe pas d'identifiant de connexion à eduroam |      |                                                                   |   |  |
| 3. Je me connecte à eduroam avec Windows                    |      |                                                                   |   |  |
| 3                                                           | .1.  | Procédure                                                         | 1 |  |
| 3                                                           | .2.  | Un problème ?                                                     | 5 |  |
| 4.                                                          | Je m | e connecte à eduroam avec un Mac                                  | 7 |  |
| 4                                                           | .1.  | Procédure                                                         | 7 |  |
| 4                                                           | .2.  | Un problème ?                                                     | 3 |  |
| 5.                                                          | Je m | e connecte à eduroam avec Linux10                                 | ) |  |
| 5                                                           | .1.  | Procédure                                                         | C |  |
| 5                                                           | .2.  | Un problème ?1                                                    | 1 |  |
| 6.                                                          | Je m | e connecte à Eduroam avec un smartphone ou une tablette Android12 | 2 |  |
| 6                                                           | .1.  | Procédure                                                         | 2 |  |
| 6                                                           | .2.  | Un problème ?14                                                   | 1 |  |
| 7.                                                          | Je m | e connecte à Eduroam avec un iPhone ou une tablette iPad          | 5 |  |
| 7                                                           | .1.  | Procédure                                                         | 5 |  |
| 7                                                           | .2.  | Un problème ?18                                                   | 3 |  |

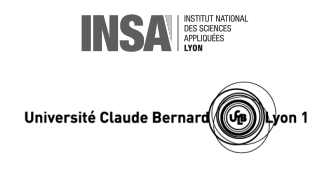

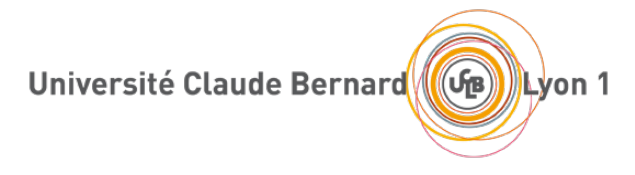

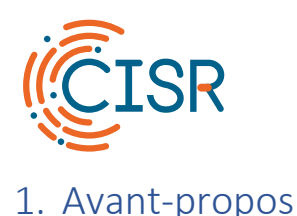

« eduroam » est le principal réseau Wi-Fi de l'Université Claude Bernard Lyon 1 (UCBL). Il est diffusé sur l'ensemble des campus de l'université et permet aux personnels et aux étudiants de l'UCBL d'accéder aux services numériques de l'établissement, ainsi qu'à Internet, en utilisant leur compte de connexion institutionnel, et ce dans les meilleures conditions de sécurité et de performance. Il est aussi utilisable par toute personne issue d'un autre établissement de la communauté Enseignement Supérieur et Recherche, qui peut s'y connecter à l'aide du compte de connexion fourni par son établissement d'origine.

Cette documentation vise à faciliter votre première connexion au réseau eduroam, en tenant compte des particularités du système d'exploitation que vous utilisez. Une fois cette première connexion réussie, vos connexions ultérieures à eduroam s'établiront automatiquement sans intervention de votre part.

#### 2. Je ne me trompe pas d'identifiant de connexion à eduroam

Quel que soit le type de système d'exploitation que vous utilisez pour vous connecter au réseau eduroam, vous devrez saisir lors la première connexion votre **identifiant** et le mot de passe associé en **respectant absolument la forme de l'identifiant** indiquée dans le tableau ci-dessous.

| Si je suis :                                                                                                | Mon identifiant eduroam<br>sera du type : | Exemple :                        |
|----------------------------------------------------------------------------------------------------|-------------------------------------------|----------------------------------|
| personnel de l'UCBL                                                                                         | prenom.nom@univ-lyon1.fr                  | sandrine.dupont@univ-lyon1.fr    |
| étudiant(e) à l'UCBL                                                                                        | numetu@univ-lyon1.fr                      | p1234567@univ-lyon1.fr           |
| <b>membre d'un autre</b><br><b>établissement</b> de la<br>communauté Enseignement<br>Supérieur et Recherche | identifiant@etab d'origine                | romy.schneider@uni-heidelberg.de |

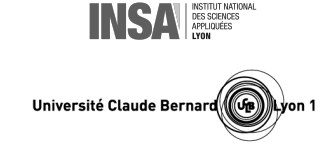

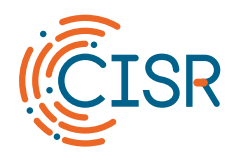

#### 3. Je me connecte à eduroam avec Windows

#### 3.1. Procédure

J'ouvre les connexions sans fil en cliquant sur l'icône située dans la barre des tâches en bas à droite de mon écran

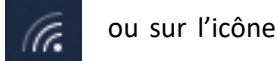

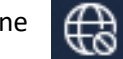

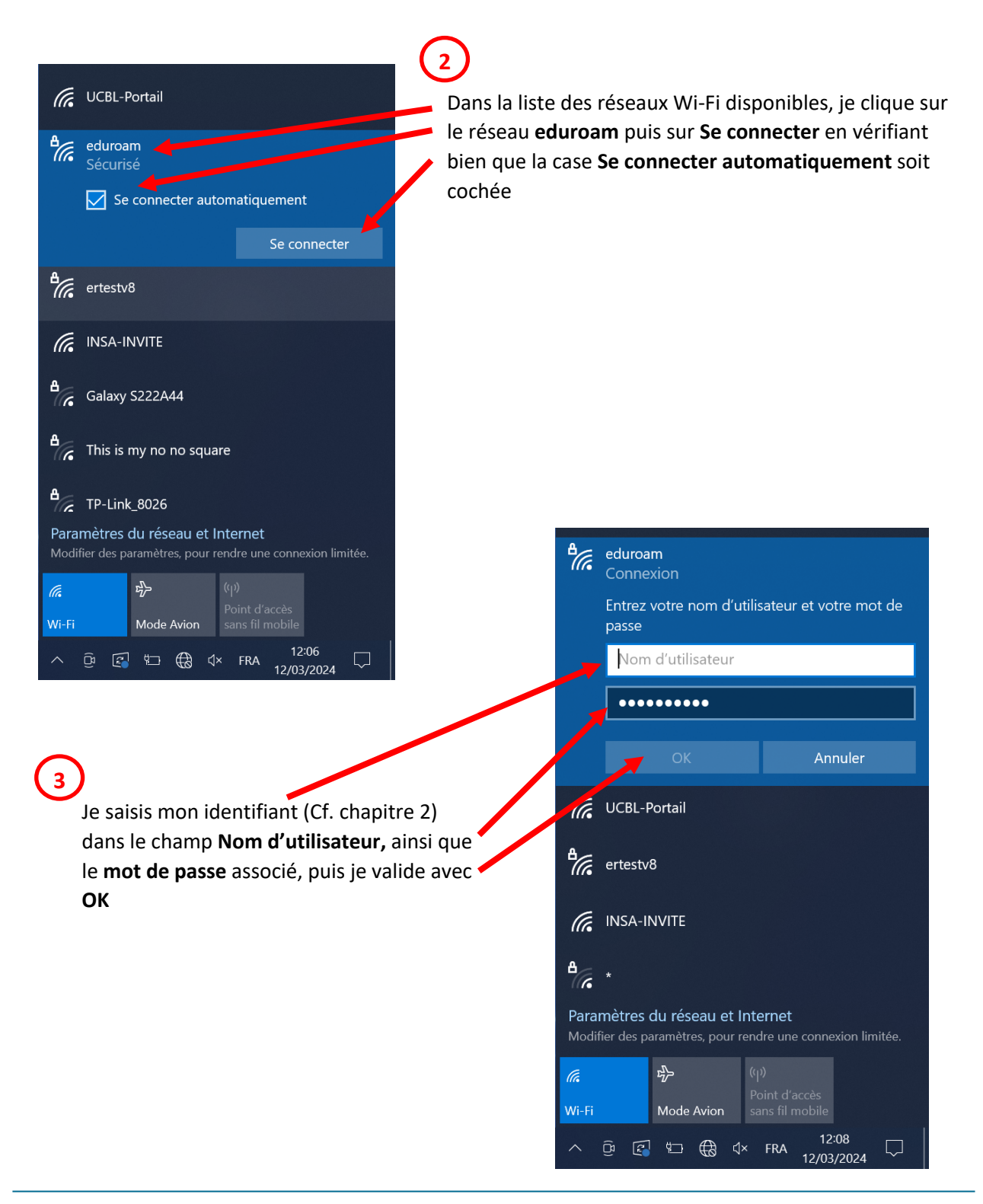

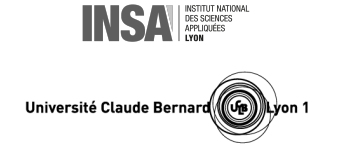

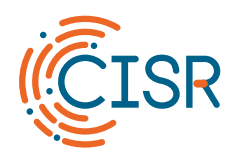

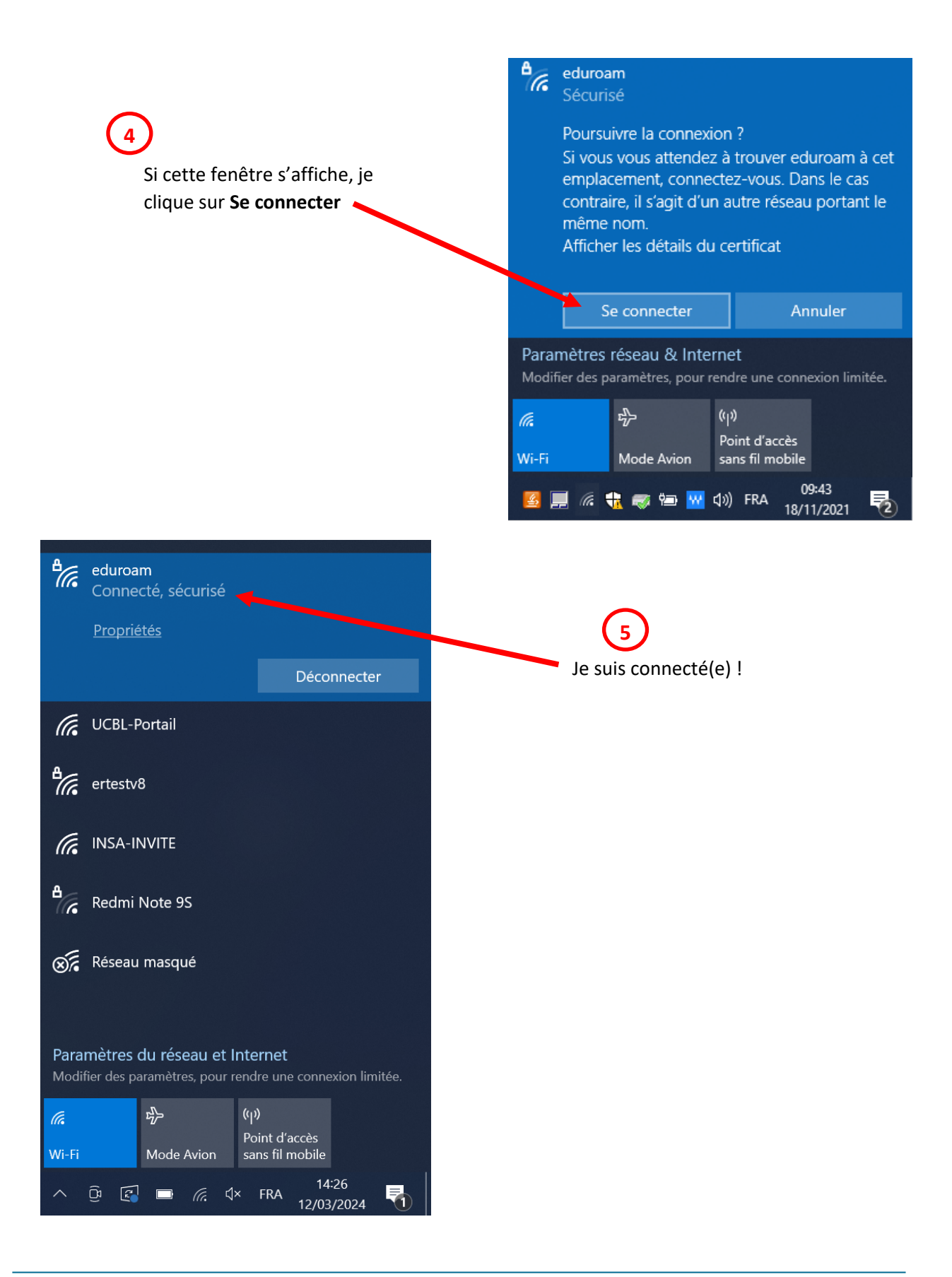

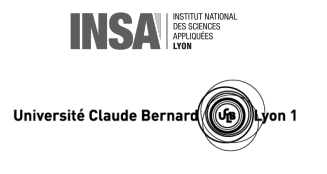

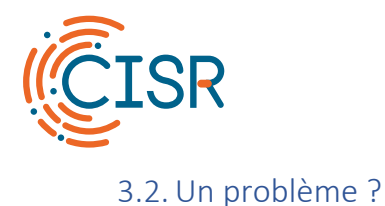

Les raisons pour lesquelles la procédure de connexion a pu échouer sont très variées. Si je ne suis pas parvenu(e) à me connecter, un moyen simple de remédier au problème consiste généralement à **oublier le réseau eduroam** puis à **recommencer la procédure de connexion** décrite précédemment.

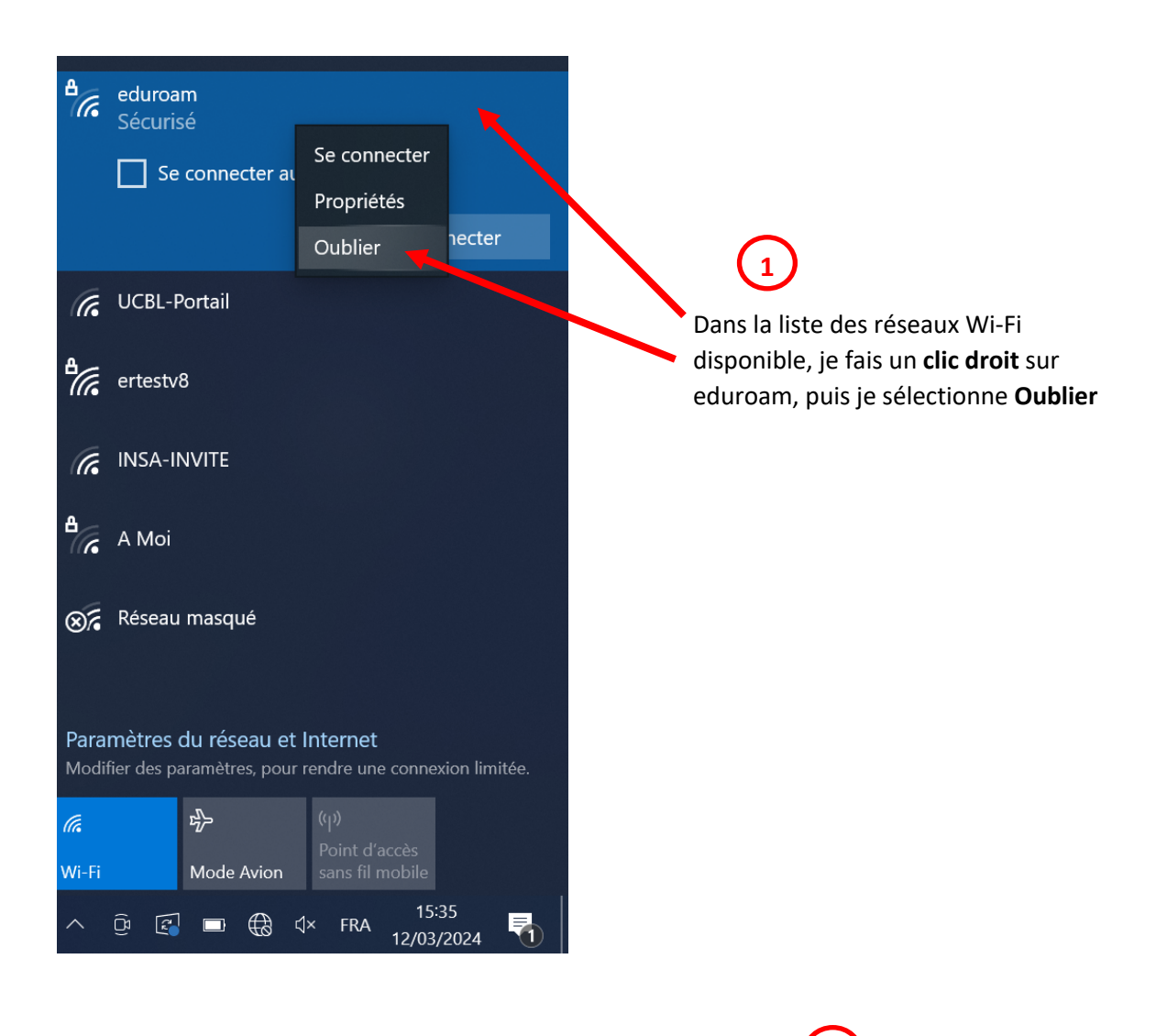

2 Je recommence la **procédure de connexion** (Cf. chapitre 3.1) en prenant soin de **vérifier à nouveau mon identifiant** et mon mot de passe (Cf. chapitre 2)

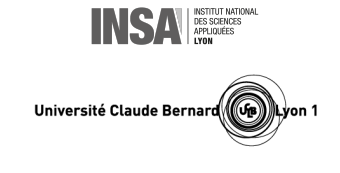

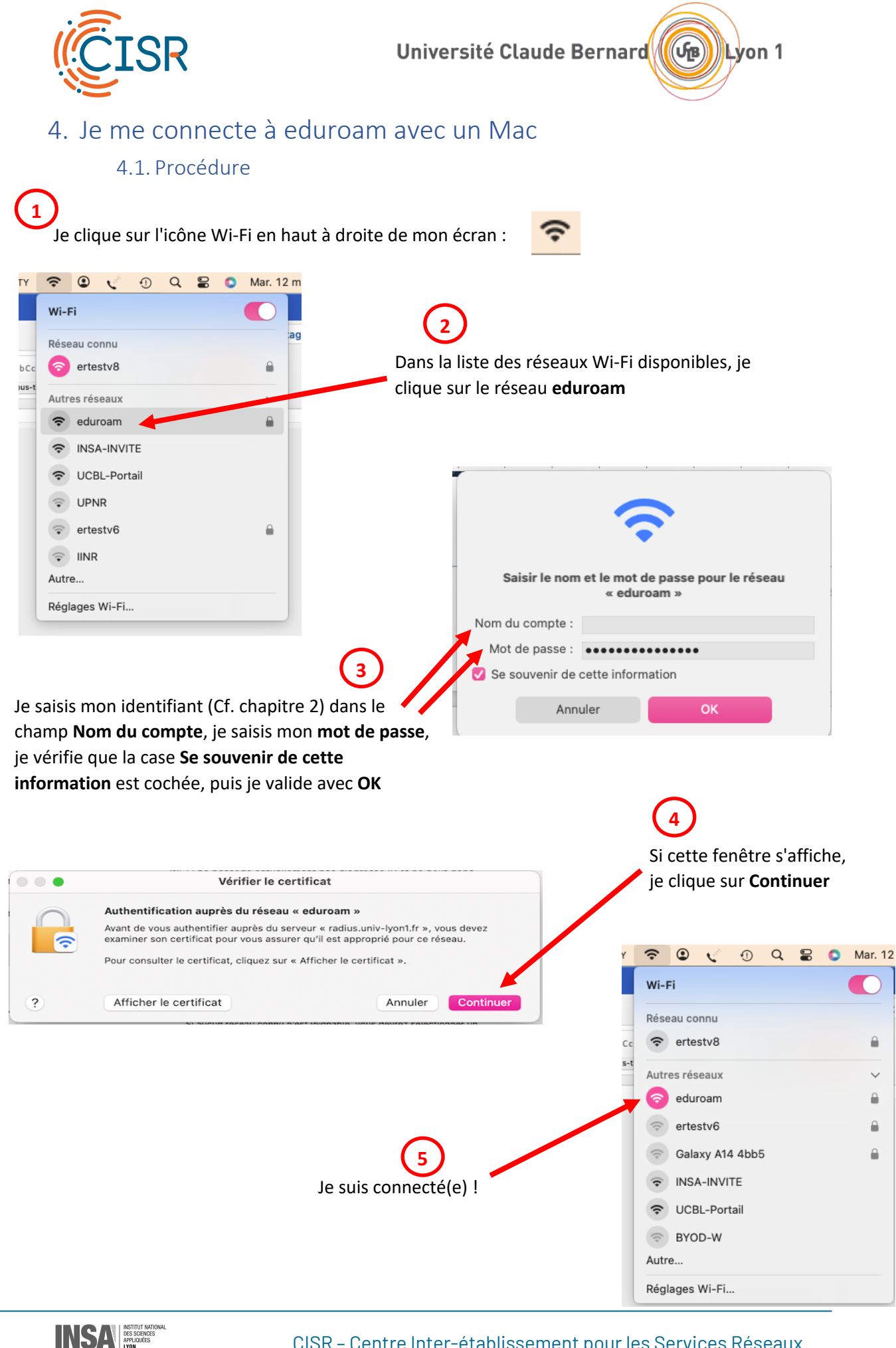

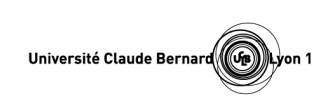

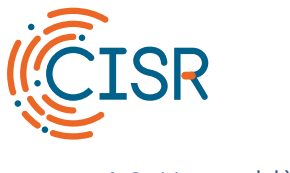

#### 4.2. Un problème ?

Les raisons pour lesquelles la procédure de connexion a pu échouer sont très variées. Si je ne suis pas parvenu(e) à me connecter, un moyen simple de remédier au problème consiste généralement à **supprimer le réseau eduroam** puis à **recommencer la procédure de connexion** décrite précédemment.

| 🔪 📢 ன ABC – AZERTY 🗢 💽 🔪 🛈                                                                                        | Q TO Mar.       |                                                                                                    |
|----------------------------------------------------------------------------------------------------|-----------------|----------------------------------------------------------------------------------------------------|
| Q trousseaux d'accès                                                                                              | 4×0:(++0)<br>企1 | Dans l'outil de recherche loupe du mac,<br>je saisis " <b>trousseaux d'accès</b> " puis je le<br>sélectionne pour l'exécuter |
| Trousseaux d'accès                                                                                                |                 |                                                                                                    |
| Suggestions                                                                                                    |                 |                                                                                                    |
| V trousseaux d'accès                                                                                              | R               |                                                                                                    |
| 🕑 trousseaux d'accès mac                                                                                          | 7               |                                                                                                    |
| Strousseaux d'acces apple                                                                                         | R               |                                                                                                    |
| trousseau d'accès                                                                                                 | 7               |                                                                                                    |
| Sites web                                                                                                    |                 |                                                                                                    |
| Gérer des mots de passe à l'aide de trousseaux sur Mac<br>support.apple.com/fr-fr/guide/mac-help/mchlf375f392/mac |                 |                                                                                                    |
| Configuration du trousseau iCloud                                                                                 |                 |                                                                                                    |

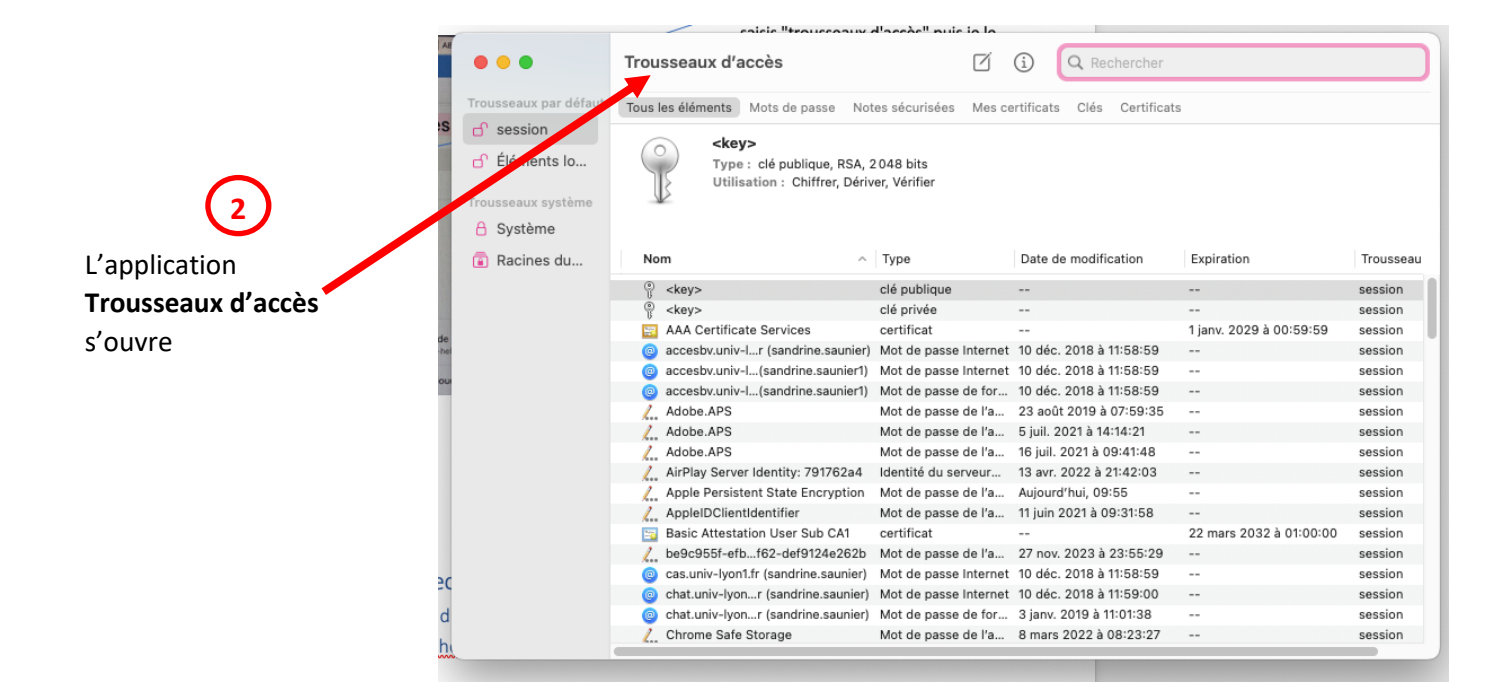

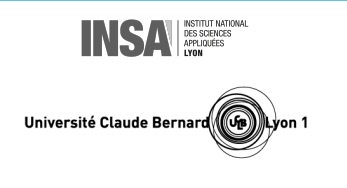

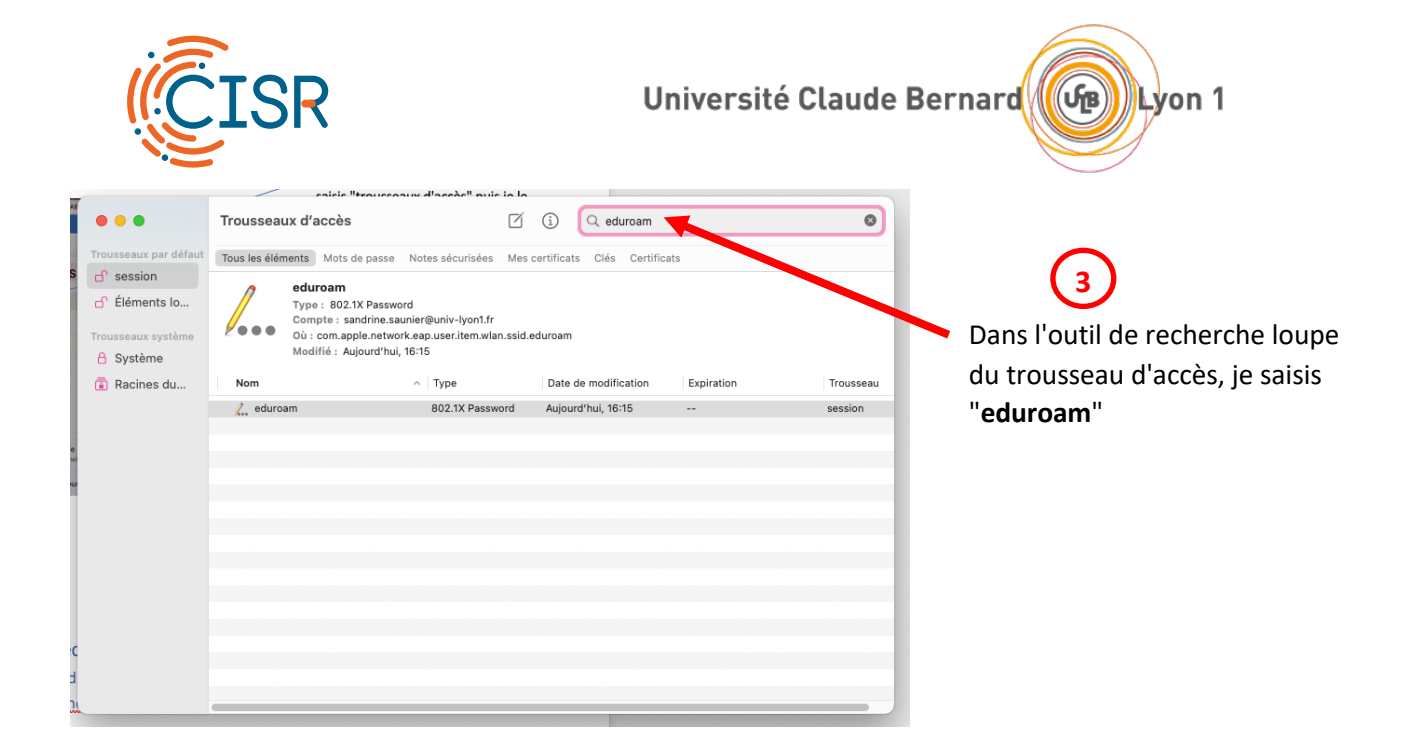

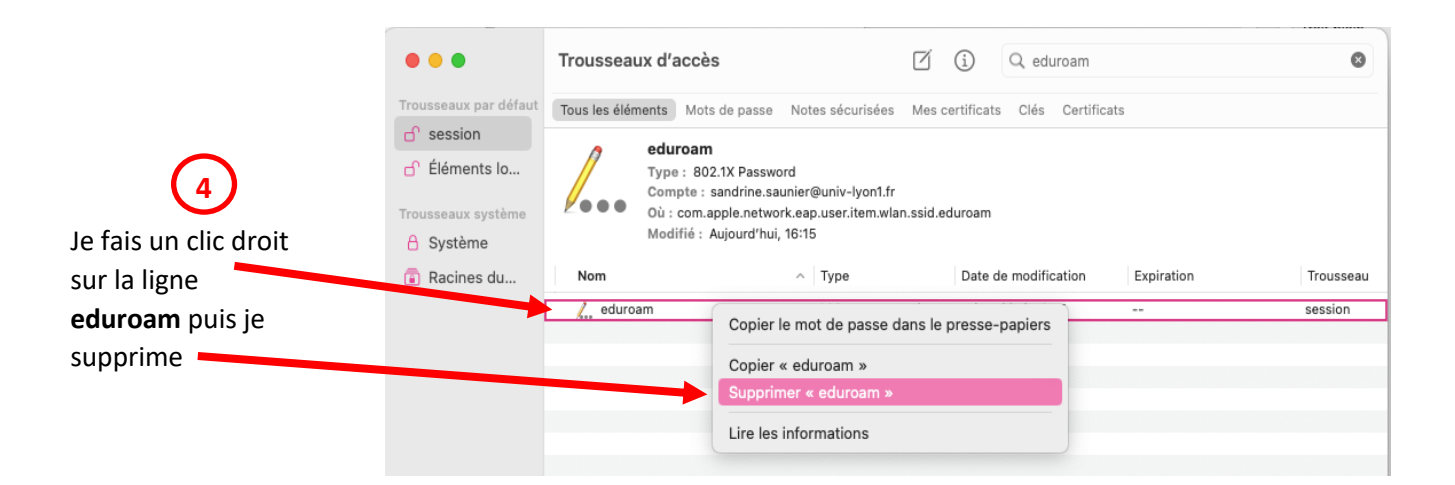

Je recommence la **procédure de connexion** (Cf. chapitre 4.1) en prenant soin de **vérifier à nouveau mon identifiant** et mon mot de passe (Cf. chapitre 2)

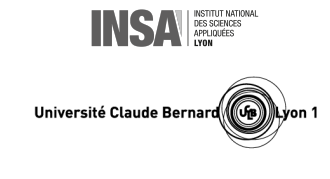

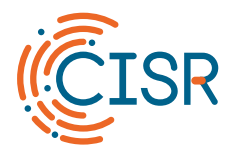

#### 5. Je me connecte à eduroam avec Linux

5.1. Procédure

J'enregistre sur mon ordinateur le certificat de l'autorité de certification <u>téléchargeable ici</u> : <u>http://cisr.fr/ca.pem</u>

### 2

Je clique sur l'icône des paramètres système

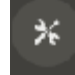

en haut à droite de mon écran.

#### Je sélectionne la **rubrique Wi-Fi**, puis je clique sur l'**icône de configuration du réseau eduroam**

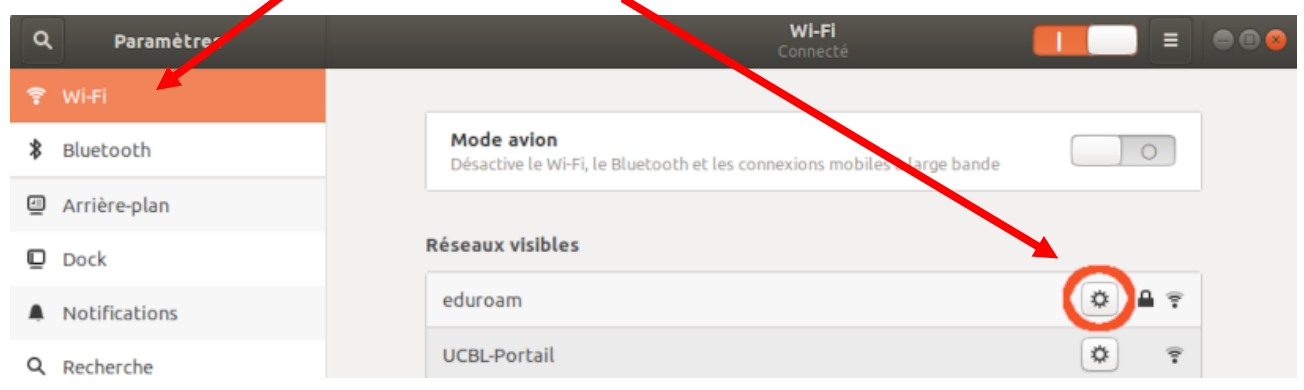

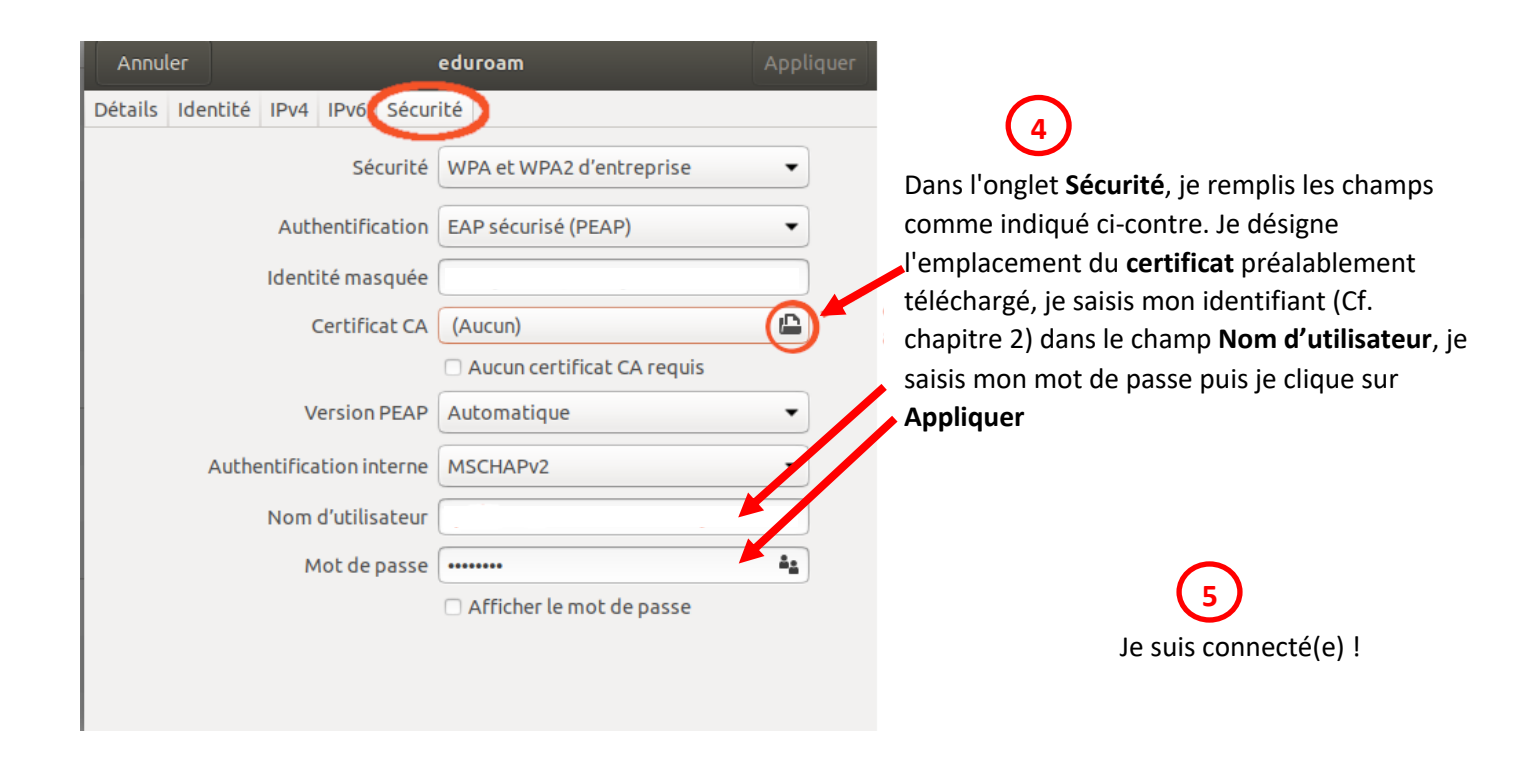

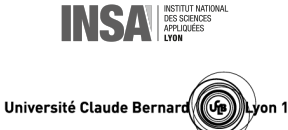

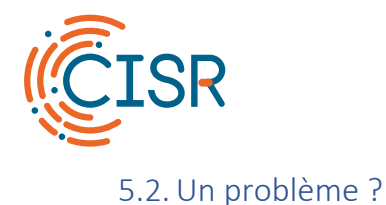

Les raisons pour lesquelles la procédure de connexion a pu échouer sont très variées. Si je ne suis pas parvenu(e) à me connecter, un moyen simple de remédier au problème consiste généralement à **oublier le réseau eduroam** puis à **recommencer la procédure de connexion** décrite précédemment.

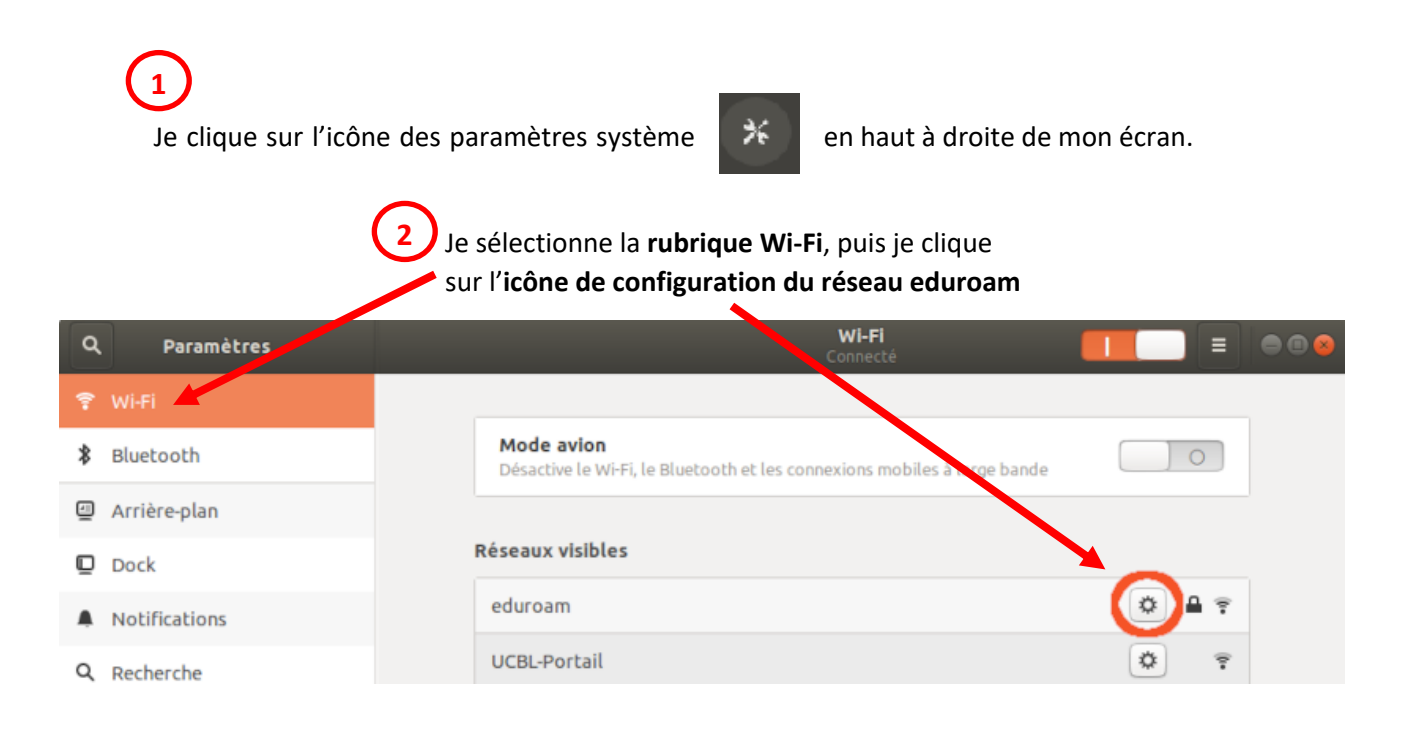

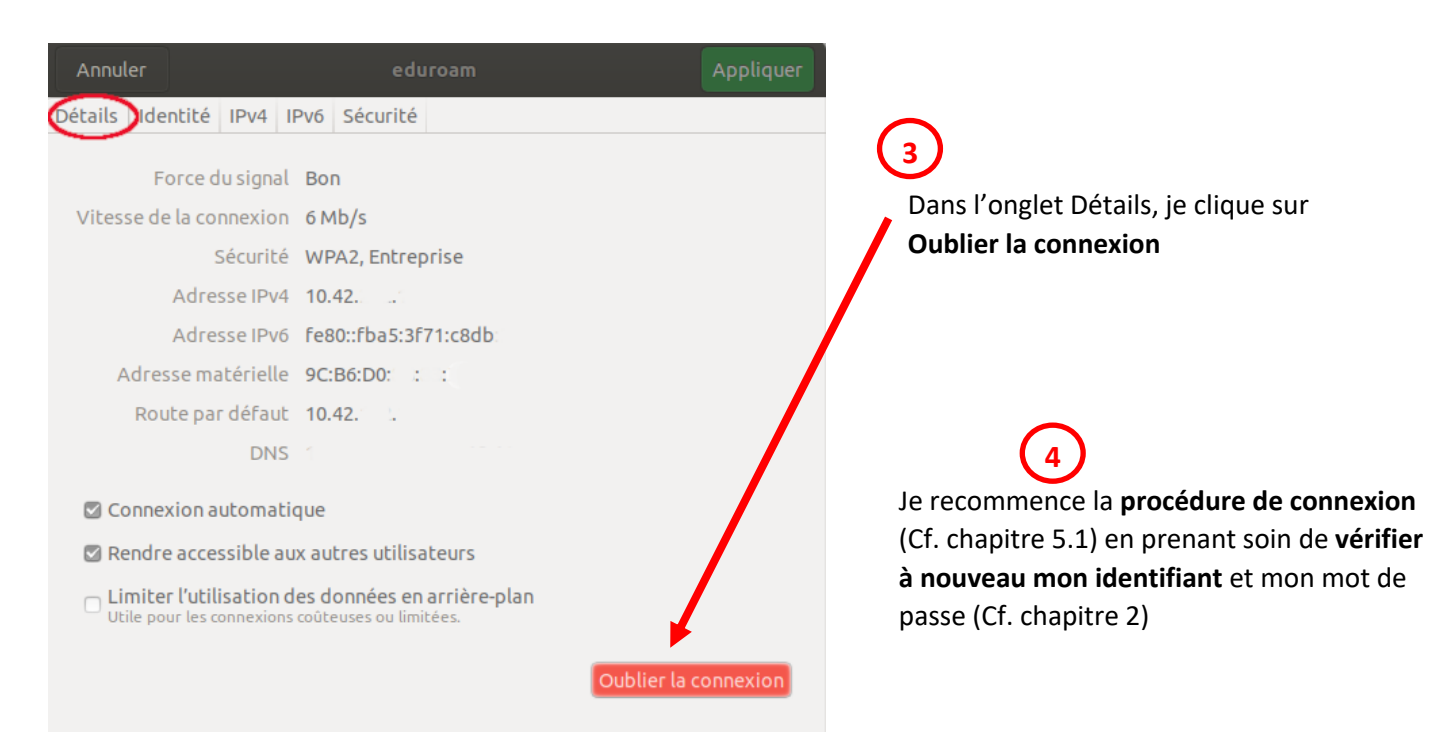

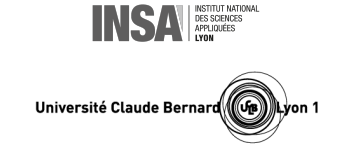

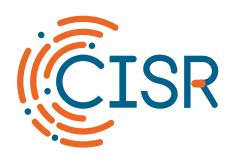

6. Je me connecte à Eduroam avec un smartphone ou une tablette Android

6.1. Procédure

Je balaie mon écran pour afficher les paramètres du smartphone, puis je fais un **appui long** sur le bouton Wi-Fi

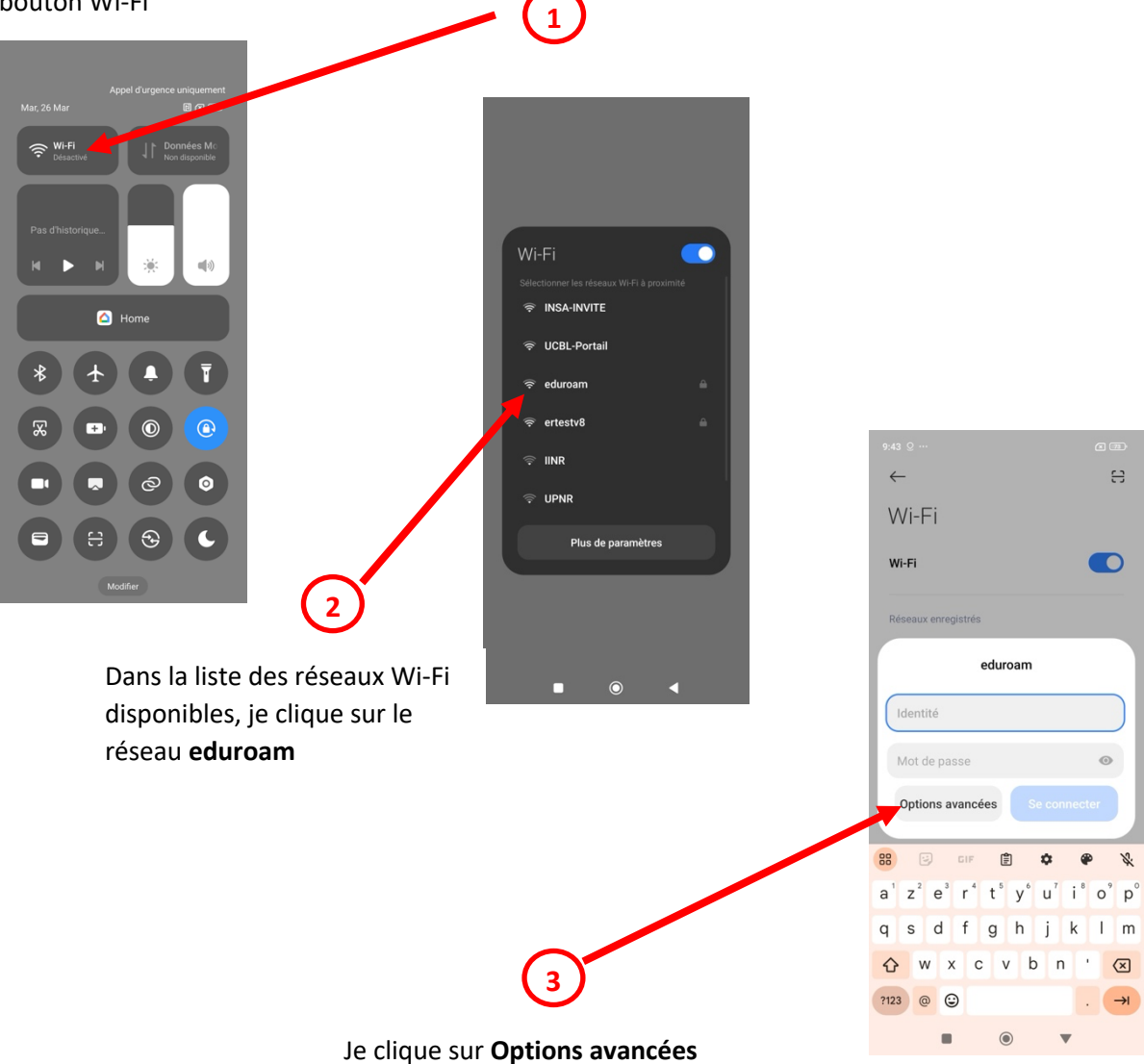

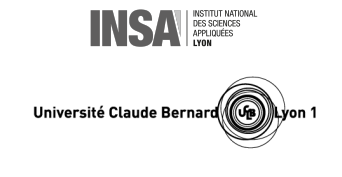

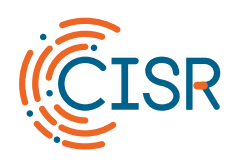

Université Claude Bernard

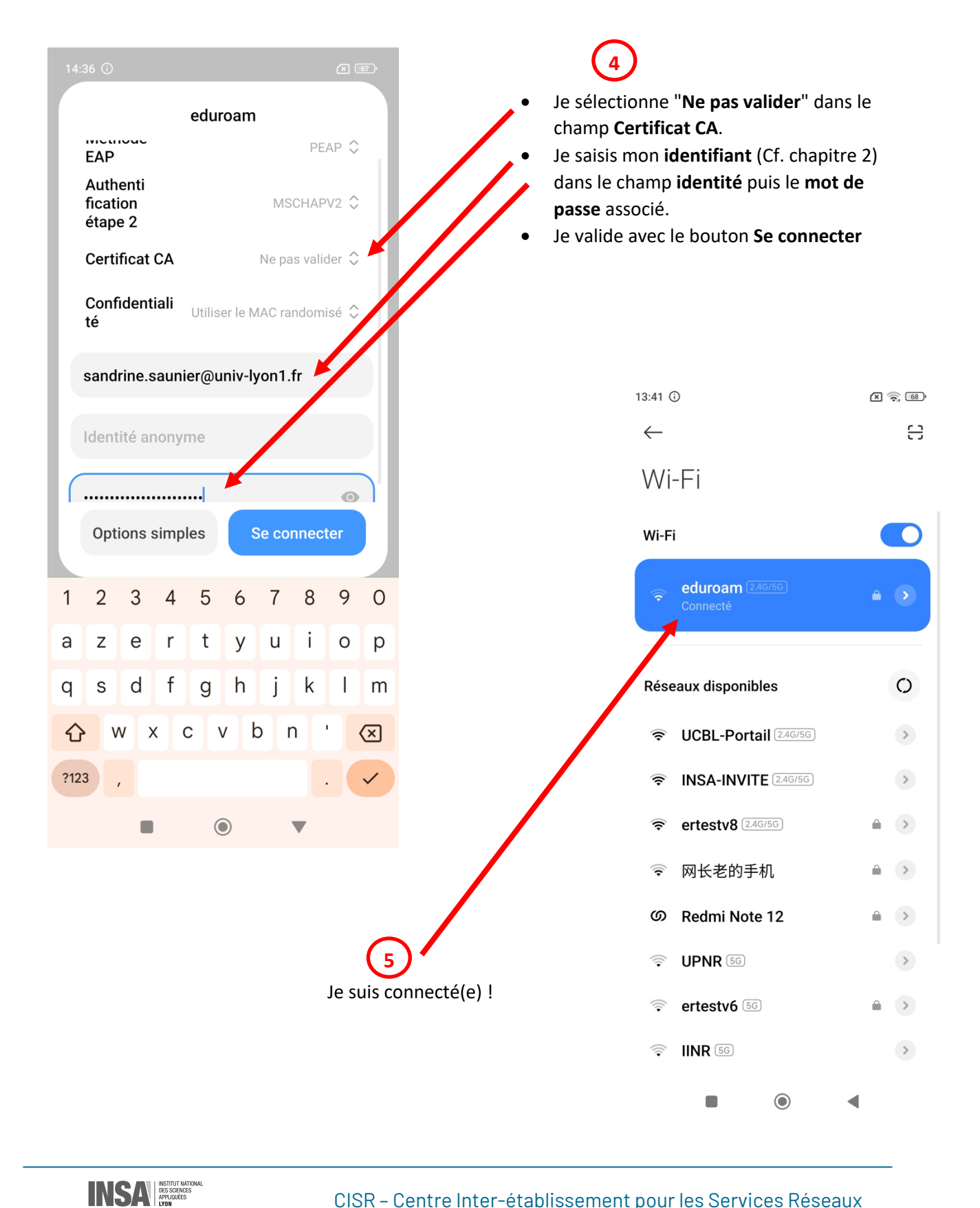

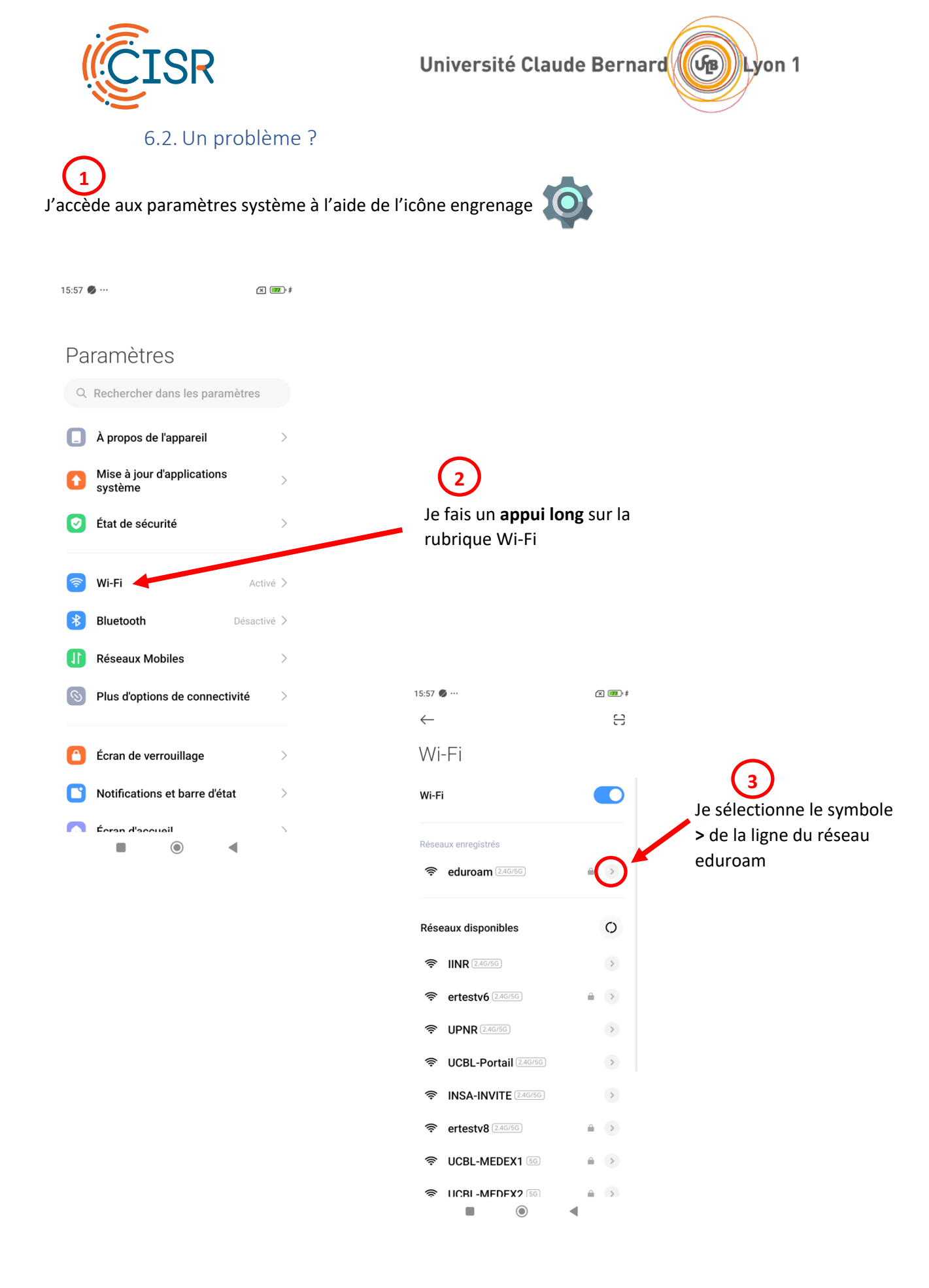

CISR - Centre Inter-établissement pour les Services Réseaux Université Claude Bernard Lyon 1 - INSA Lyon www.cisr.fr

INSA INSTITUT NATIONAL DES SCIENCES APPLIQUÉES LYON

Université Claude Bernard

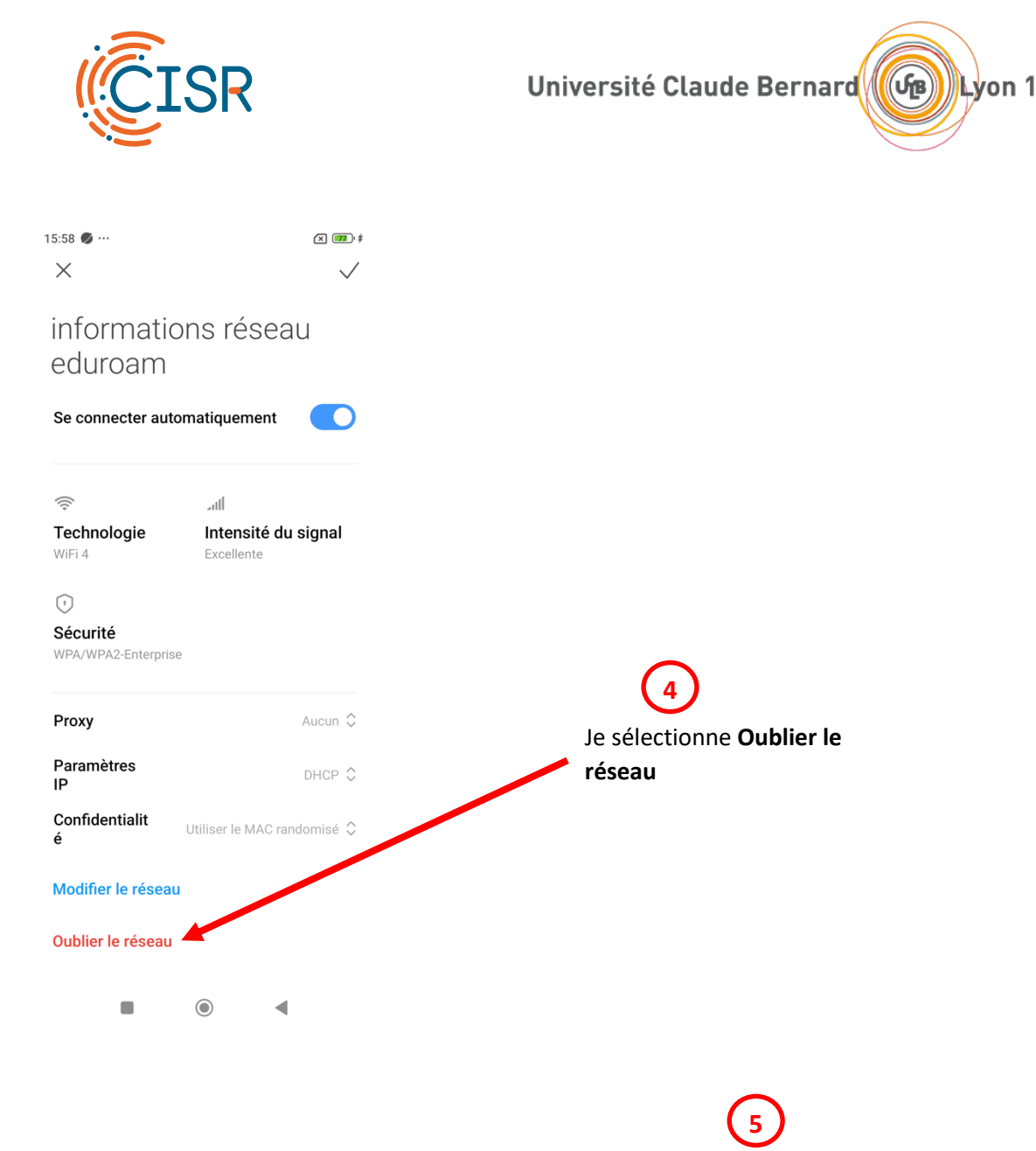

Je recommence la **procédure de connexion** (Cf. chapitre 6.1) en prenant soin de vérifier à nouveau mon identifiant et mon mot de passe (Cf. chapitre 2)

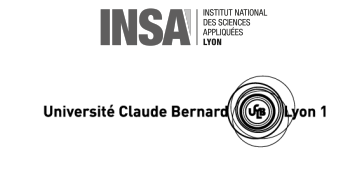

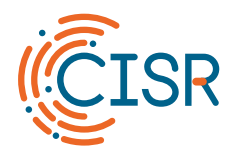

1

#### 7. Je me connecte à Eduroam avec un iPhone ou une tablette iPad

#### 7.1. Procédure

J'accède aux paramètres système à l'aide de l'icône engrenage :

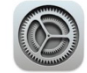

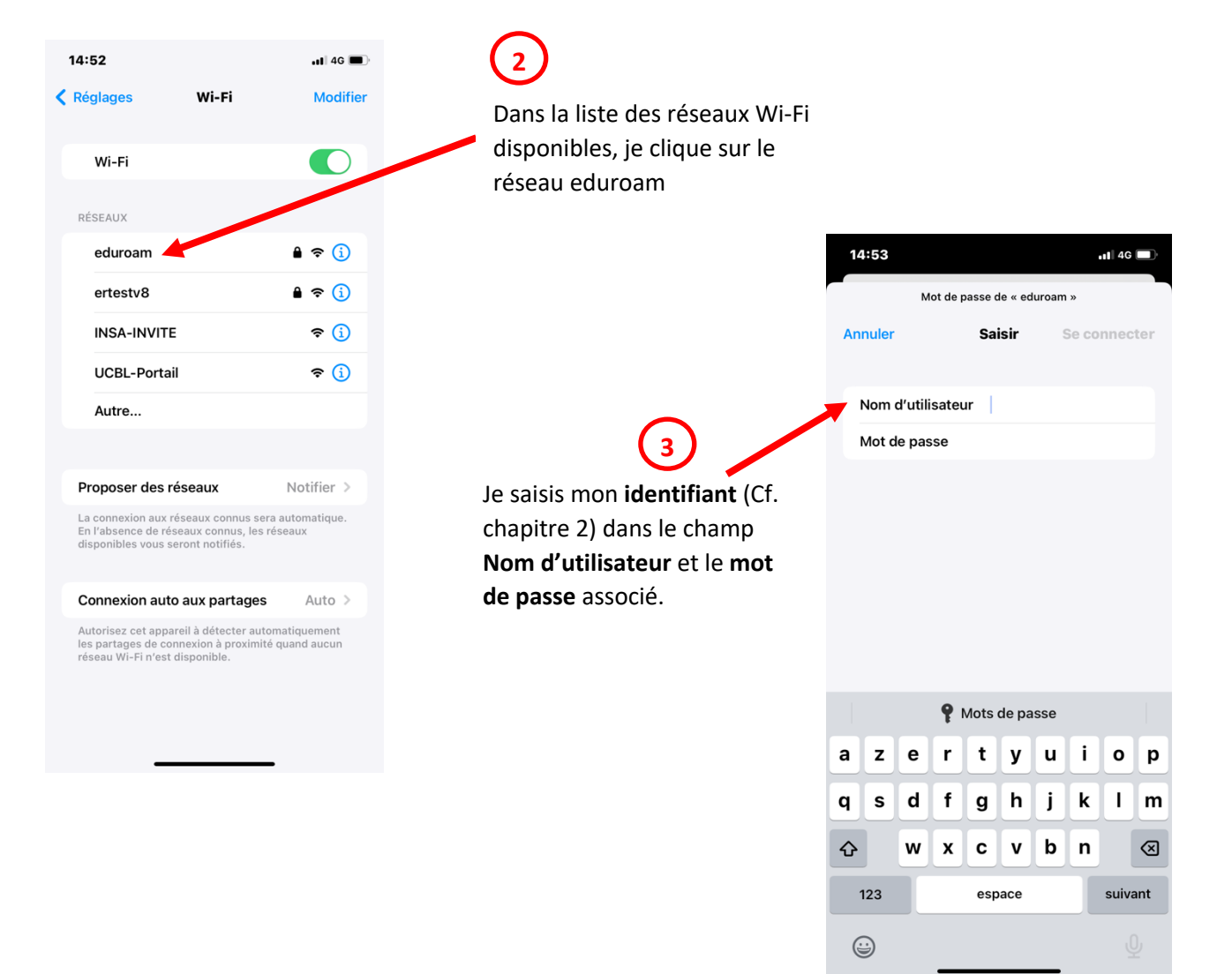

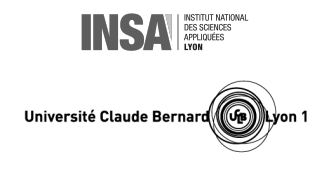

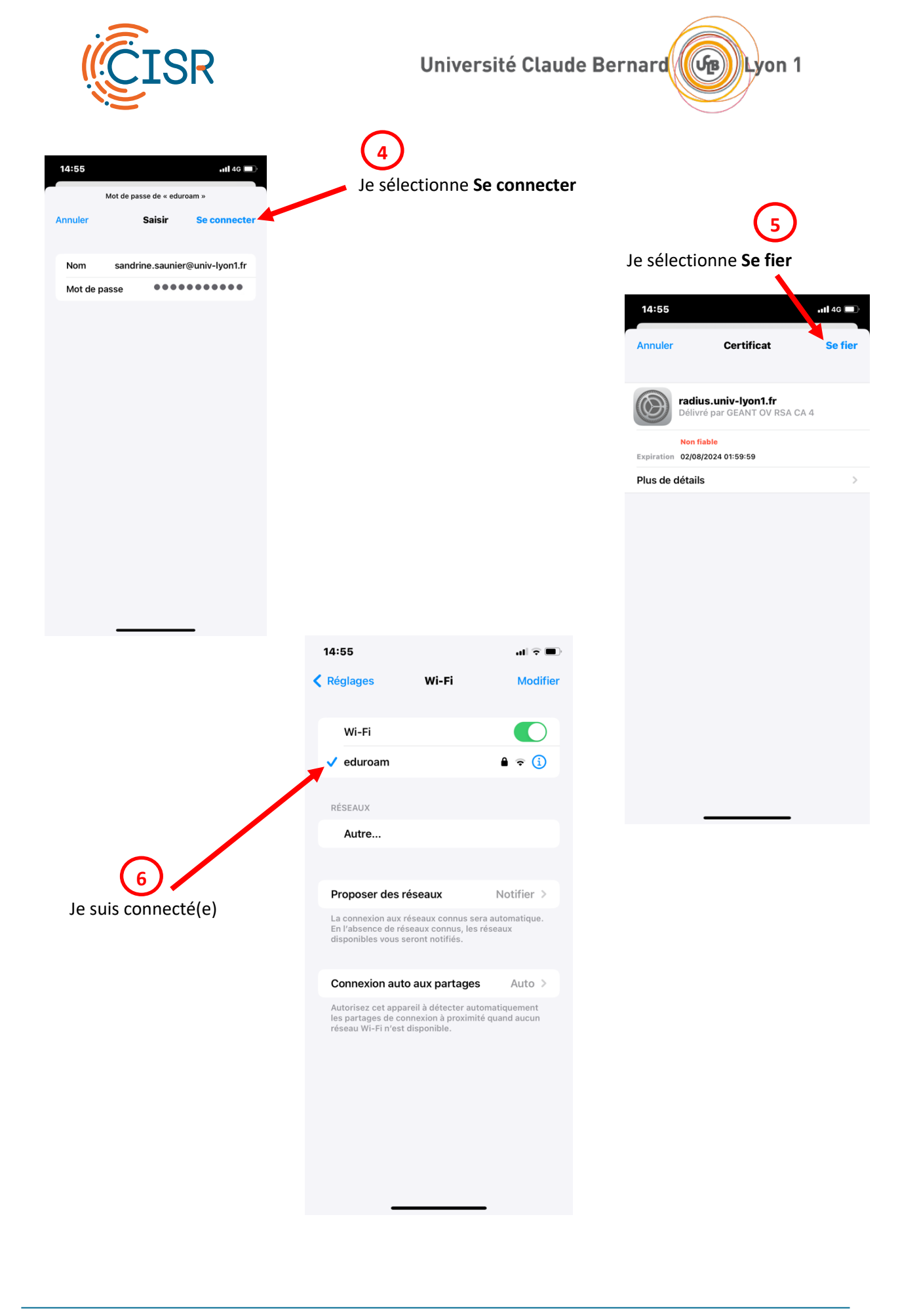

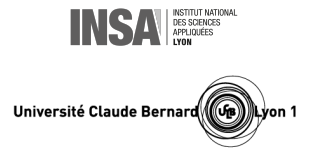

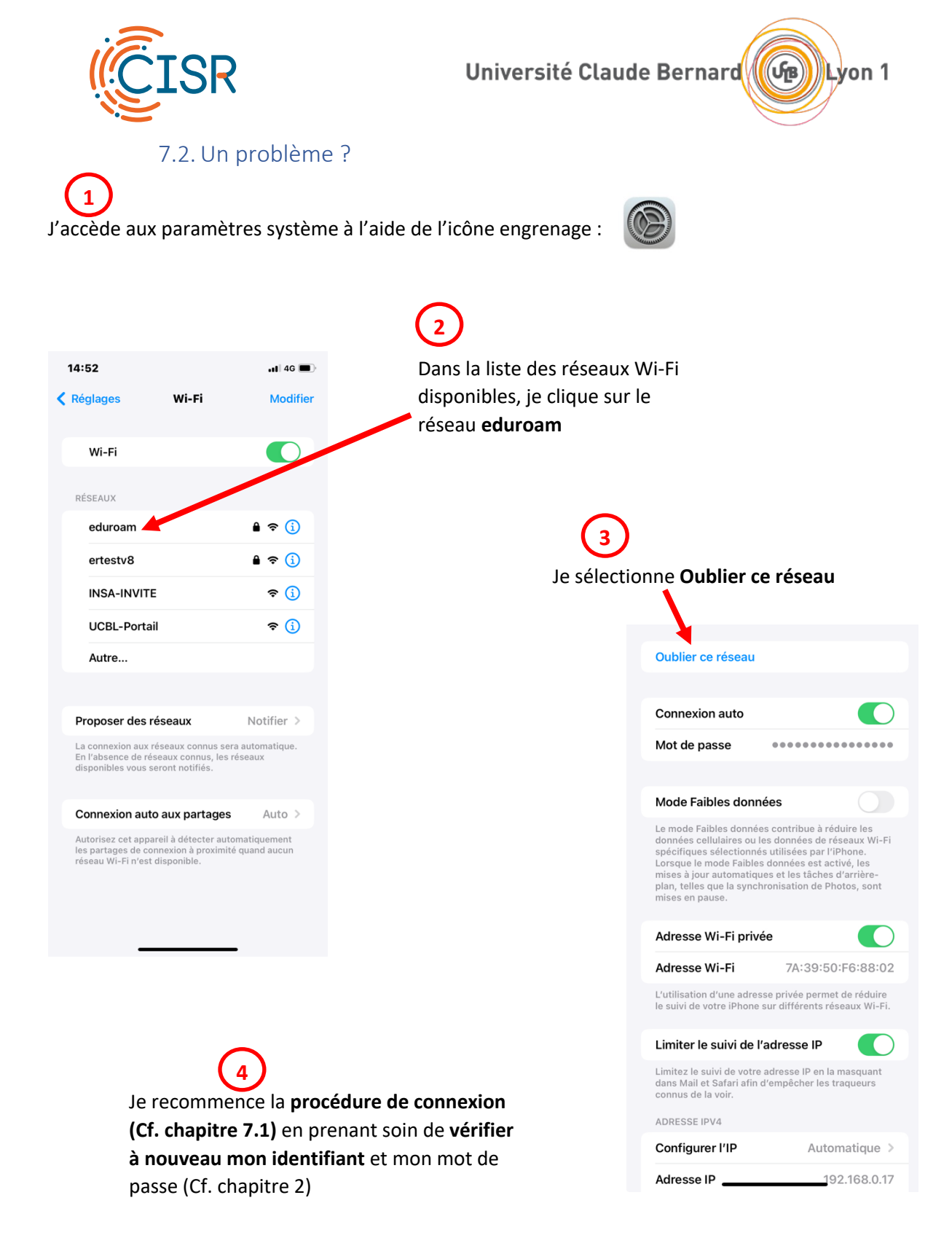

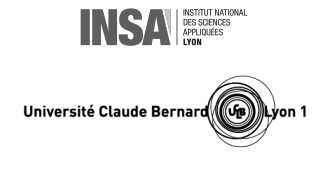